#### SSWiS Tutorial: Getting Started (for Field Instructors and Task Supervisors)

This tutorial will show you how to:

Ste

p 1

Ste

p 2

- Review your current contact information (page 2)
- Upload your résumé (page 2)
- View your assigned student's information (page 4)
- Email your student and download your student's résumé (page 5)
- Contact your assigned **field faculty** member (page 6).

### To Begin ... Go to SSWiS at http://ssw.unc.edu/sswis. On the UNC right-hand side of the page, under "Field Personnel," click on the blue "login" button. mation Syste Welcome to UNC's SSW Information System (SSWiS) Log into SSWiS using your username and SSWiS Field Agency Portal password. If you are a current field instructor or task supervisor and you do not have a SSWiS username and password, register for SSWiS at https://sswis.unc.edu/affiliateportal/Account/Reg ister. If you have forgotten your password, reset it at https://sswis.unc.edu/affiliateportal/Account/For gotPassword. Use the left-hand navigation menu to access all of UNC

- Ste Use the left-hand navigation menu to access all of your SSWiS resources. This menu is identified by the red arrow in the screen capture to the right. Your main menu items are:
  - My Information
  - Field Education
  - Help

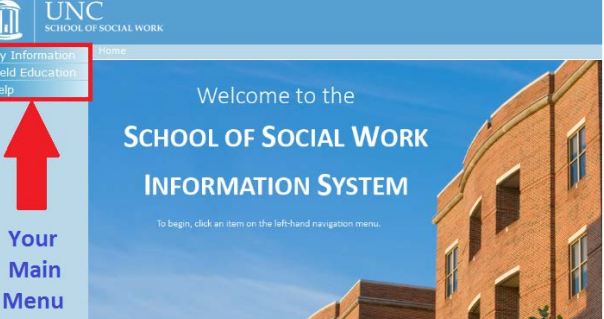

## **Reviewing your contact information**

Ste Using the left-hand navigation menu, click on "My Information." Here you will find:

- your name
- your email address
- demographic information
- your mailing address and phone numbers
- your availability (in terms of the number of students you can instruct/supervise)

| My Information | Beme > Mail Annuman                                                                                                    |                      |                 |                       |  |
|----------------|----------------------------------------------------------------------------------------------------|----------------------|-----------------|-----------------------|--|
| Field Educat   | First Name:                                                                                                    | : Frida Middle Name: |                 | idle Name:            |  |
| Help           | Last Name:                                                                                                    | Test-Instructor      | Mai             | den Name:             |  |
|                | E-Mail:                                                                                                    | sswis-mis@unc.edu    |                 |                       |  |
|                | Status:                                                                                                    | Active               |                 |                       |  |
|                | General                                                                                                    |                      |                 |                       |  |
|                | Preferred Name:                                                                                                    |                      | Suffix:         |                       |  |
|                | Date of Birth:                                                                                                    |                      |                 | Gender:               |  |
|                | Sexual Orientation:                                                                                                    |                      | Other           | Not Listed:           |  |
|                | Personnel Type:                                                                                                    |                      |                 | Race:                 |  |
|                | MSW:                                                                                                    |                      | Year obt        | ained MSW:            |  |
|                | Résumé:                                                                                                    | Update               |                 | Photo:                |  |
|                | and the second second sec |                      | Mailing Address |                       |  |
|                | Agency Name:                                                                                                    |                      |                 |                       |  |
|                | Address:                                                                                                    | 325 Pittsboro St     |                 |                       |  |
|                | Address:                                                                                                    |                      |                 |                       |  |
|                | City:                                                                                                    | Chapel Hill          |                 | State: NC             |  |
|                | Zip:                                                                                                    | 27599                |                 | Country: United State |  |
|                |                                                                                                    |                      | Phones          |                       |  |
|                |                                                                                                    |                      | Availability    |                       |  |
|                | Agency                                                                                                    | Unit                 | Academic Year   | Student Capacity      |  |
|                | 123 Test Agency for                                                                                                    | Test Unit for        | 2010-2017       | 1                     |  |
|                | Demonstration                                                                                                    | Foundation           | Either          | 1                     |  |
|                |                                                                                                    | Pre-Concentration    | Both            | 1                     |  |

If you need any changes to any of the above information, please contact the UNC-CH School of Social Work Field office.

### Uploading your résumé

Step 5 On the "My Information" page (see Step 4), in the "General" section, locate the "**Résumé**" prompt (highlighted in the screen capture to the right). Click on the "**Update**" button to upload your résumé.

(If you have no résumé currently stored in SSWiS, then you will simply see an "**Update**" button next to the "Résumé" prompt. If you previously uploaded your résumé, then you will also see a "**Download**" button which you can click on to see your currently stored résumé.)

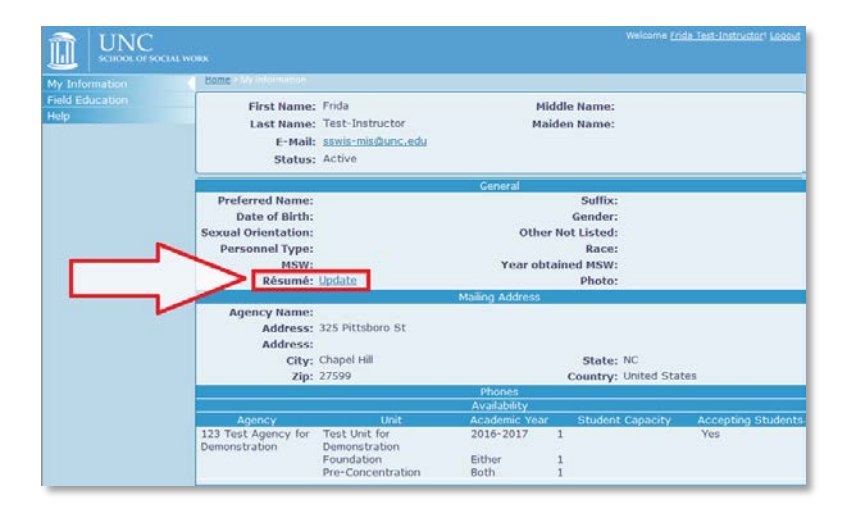

| Step<br>6 | After you click the "Upload" button,<br>you will be shown a " <b>File Upload</b> ' file<br>explorer (see the screen capture to<br>the right). With this file explorer,<br>locate your resume on your<br>computer. (As an example, see Arrow<br>1 to the right.) Click on the résumé<br>file you wish to upload. Next, click<br>on the " <b>Open</b> " button (Arrow 2). This<br>will upload you résumé to SSWiS. | Vincente           Vincente           Vincente <t< th=""></t<>       |
|-----------|----------------------------------------------------------------------------------------------------|----------------------------------------------------------------------------------------------------|
| Step<br>7 | When SSWiS has finished uploading<br>your résumé, you will see your<br>résumé's file name displayed to the<br>left of the "Upload" button (as<br>illustrated in the screen capture to<br>the right).                                                                                                    | General         Suffix:<br>Date of Birth:<br>Date of Birth:<br>Sexual Orientation:<br>Personnel Type:<br>MSW:<br>Résumé:<br>resume,pdf Update       Other Not Listed:<br>Gender:<br>Other Not Listed:<br>Race:<br>Race:<br>Personnel MSW:<br>Résumé:<br>resume,pdf Update         Mailing Address       Year obtained MSW:<br>Résumé:<br>Photo:         Address:<br>Address:<br>City: Chapel Hill       State: NC<br>Country: United States         Zip: 27599       Phones                                                                                                    |
| Step<br>8 | Once you have uploaded your<br>résumé, be sure to click on the <b>"Save"</b><br>button on the bottom of the screen<br>(see yellow arrow in the screen<br>capture to the right); otherwise, your<br>uploaded file will <u>not</u> be saved.                                                                                                    | General         General         Suffix:         Date of Birth:       Gender:         Sexual Orientation:       Other Not Listed:         Personnel Type:       Race:         MSW:       Year obtained MSW:         Résumé:       resume.pdf Update       Photo:         Mailing Address:       Address:         Address:       State:       NC         City:       Chapel Hill       State:       NC         Zip:       27599       Country:       Unitet States         Maing Address:       Student Capacity       Accepting Students         Demonstration       Test Unit for       Student Capacity       Accepting Students         Demonstration       Test Concentration       1       Yes         Eack       Melw       Eack       Melw         Save       Back       Melw       Melw         Maing 325 Pttsboro St CB #3550 Chapel Hill, NC:27599-3550 (919) 962-1225 [ssw@unc.edu ] UNC |
| Step<br>9 | Once you have saved your uploaded<br>résumé, you will see a green-lettered<br>message at the bottom of the screen<br>confirming that your record has been<br>saved. (See Arrow 1 to the right.) In<br>addition, you will now see a<br>" <b>Download</b> " button after the<br>"Résumé" prompt (Arrow 2). The<br>Download button is used to<br>download your résumé.<br>You're done! Congratulations!             | General         Suffix:         Date of Birth:       Gender:         Sexual Orientation:       Other Not Listed:         Personnel Type:       Race:         MSW:       Year obtained MSW:         Résumé       Download Update         Mailing Address       Photo:         Agency Name:       Address:         Address:       25 Pittoro St         Address:       25 Pittoro St         Address:       25 Pittoro St         Address:       25 Pittoro St         Address:       25 Pittoro St         Agency       Unit         Y2       Phones         Y2       Phones         Yes       Demonstration         Pre-Concentration       Yes         Yes       1         File       Yes         Save   Back       1         King   325 Pittsboro St CB #3550 Chapel Hill, NC 27599-3550 (919) 962-1225   ssw@unc.edu   UHC                                                                      |

| Viewing your student's information |                                                                                                    |                                                                                                    |  |  |
|------------------------------------|----------------------------------------------------------------------------------------------------|----------------------------------------------------------------------------------------------------|--|--|
| Step<br>10                         | From your main menu (see Step 3),<br>click on " <b>Field Education</b> ."                                                                                                    | Numerical Instructor / Task Supervisor Announcements           Arigomotis         Instructor / Task Supervisor Announcements           Browners         Instructor / Task Supervisor Announcements           Browners         Instructor / Task Supervisor Announcements           Browners         Instructor / Task Supervisor Announcements           Browners         Instructor / Task Supervisor Announcements           Browners         Instructor Students - 600<br>Roundarton Students - 600<br>Roundarton - 600<br>Roundarton Students - 600<br>Roundarton Students - 600<br>Roundarton Roundarton - 600<br>Roundarton Roundarton - 600<br>Rounda |  |  |
| Step<br>11                         | <ul> <li>Next, to see your assigned students, click on "Assignments." (See Arrow 1, right.) This page has two components: <ul> <li>search filters (Circle 2)</li> <li>a list of your assigned students (Arrow 3)</li> </ul> </li> <li>The search filters are an advanced feature, useful for when you have had many students assigned to you over multiple years.</li> </ul> | Vertex Vertex         Vertex Vertex           Vertex Vertex         Vertex Vertex                                                                                                    |  |  |
| Step<br>12                         | To view a student's information, click on<br>the " <b>View</b> " button to the extreme right-<br>hand side of the student of interest (see<br>the arrow on the screen capture to the<br>right).                                                                                                    | Without State       State         Without State       State         State       State         Without State                                                                                                    |  |  |
| Step<br>13                         | You will now have access to your<br>student's information including their<br>name, email address and résumé. To<br>learn more about these features, continue<br>with the steps immediately below.                                                                                                    | Vertextextextextextextextextextextextextext                                                                                                    |  |  |

### Emailing your student and downloading their résumé

**Pre-requisites:** This section starts with your student's "Field Placement" record, continuing directly from Step 13 above. If you are beginning from a *different* place, please first proceed through Steps 1 through 3 and 10 through 13 above.

#### **Step** Emailing the student:

- **14** From your assigned student's "Field Placement" record, you can email the student. To do so, you can either:
  - click on the student's email address, if your computer supports this; or,
  - right-click on their email address, select "Copy <u>E</u>mail Address," and then paste the email address in the appropriate place in your preferred email application.

#### **Step** Downloading a student résumé:

**15** In the upper section of the page, find the "Resume" prompt. If your student has uploaded their résumé, you'll see a "**Download**" button. If this is present, click on it to download your student's résumé.

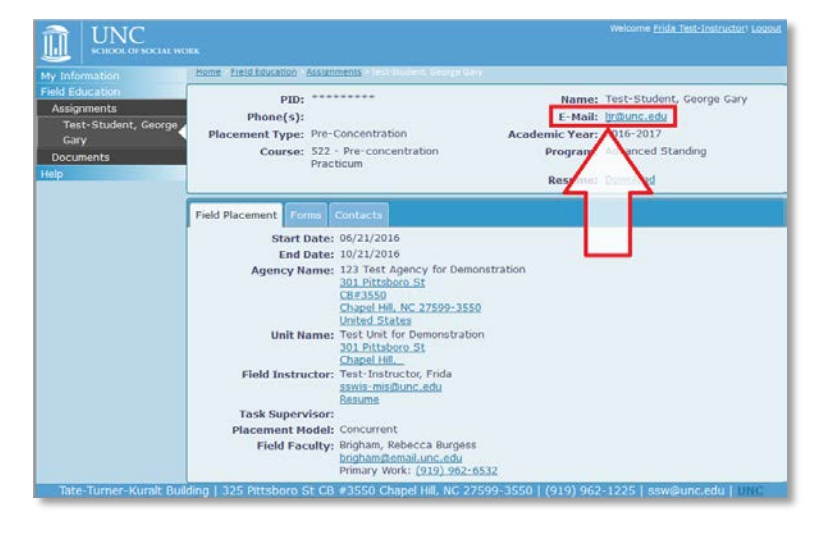

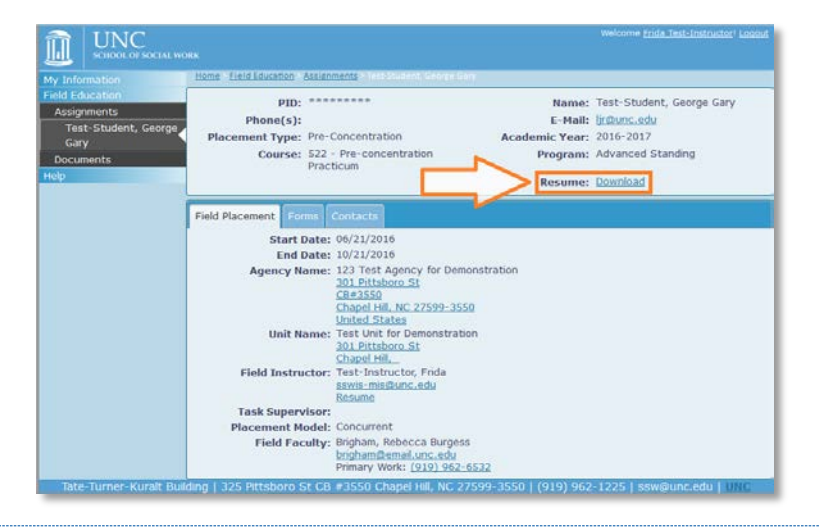

# Contacting your field faculty member

**Pre-requisites:** This section starts with your student's "Field Placement" record, continuing directly from Step 13 above. If you are beginning from a *different* place, please first proceed through Steps 1 through 3 and 10 through 13 above.

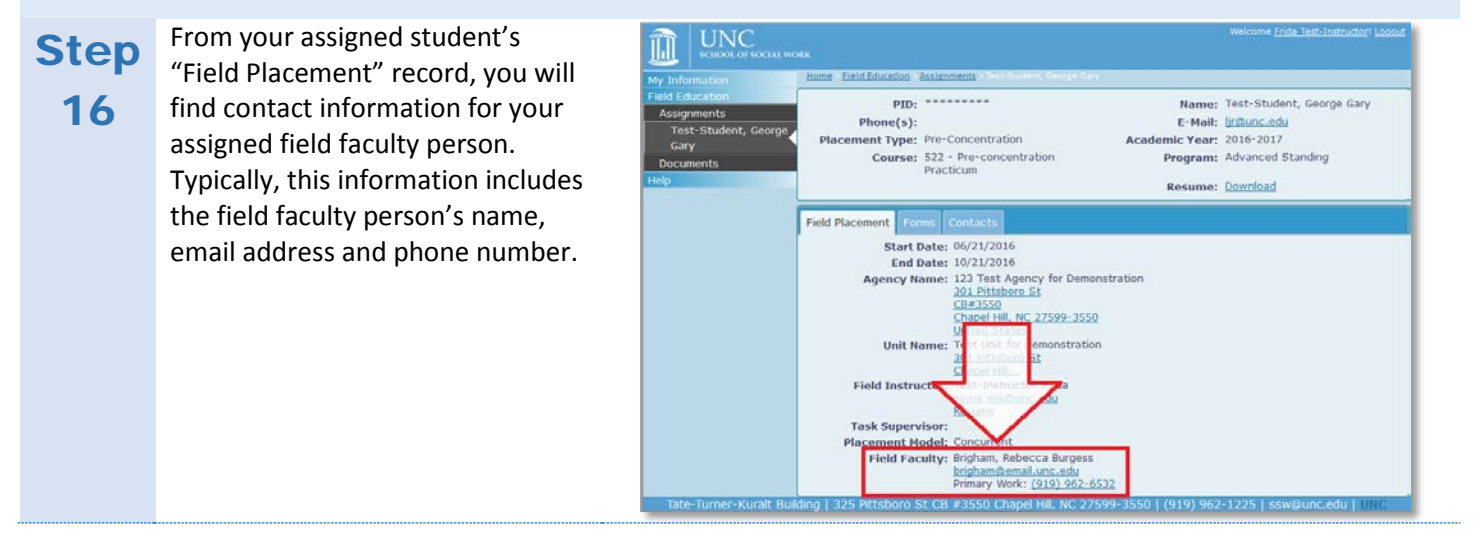

**Questions? Errors?** If you have any questions about or find errors in this document, please contact Larry Rosenfeld at <u>ljr@unc.edu</u>. Thank you!